# 第二章 CentOS 8 系統安裝

# 2-1 虛擬機實習環境

## 2-1-1 虛擬機環境需求

為了讓每一位學生都能自行安裝 Linux 系統,我們採用虛擬機安裝方法。即是在學生(或實習 教室)電腦(Windows 7 或 Linux)上安裝 VMware Player 虛擬機作業平台上,再利用它安裝 Fedora、CentOS、Ubuntu Linux 或 Windows Server 等虛擬機,系統環境如圖 2-0 所示。

 CentOS Linux/Others
 \_\_\_\_\_\_虚擬機作業系統

 Vmware workstation Play
 \_\_\_\_\_\_虚擬機平台

 Windows/Mac/Linux
 ← 原主機作業系統

 電腦主機
 \_\_\_\_\_\_

原主機環境需求如下:

- 主電腦一部:至少配置具有 Dual core、虛擬技術(VT) 的 CPU、2GByte 記憶體、 200 GByte 以上硬碟空間。
- (2) 原主機作業系統: Linux 或 Windows 10 皆可。
- (3) VMware Player.0 以上版本軟體,免費版本,可到 VMware 網站下載。
- (4) Linux 作業系統安裝軟體,大多免費版本,可到各官方網站下載。

## 2-1-2 取得相關軟體

隨書附贈光碟有:

- (1) 虛擬機 DVD: CentOS8\_Demo 已安裝完成的虛擬機。可利用 VMware Player 開啟,就 可直接使用,並不需要重新安裝。
- (2) CentOS DVD: CentOS8 ISO 安裝檔案、VMware Player 15 安裝檔案。
- (3) 或請到教學網站(www.tsnien.idv.tw)上下載。

## (A) 取得 VMware Player

VMware Player 是 VMware 公司發行的免費版本,它是虛擬機系統平台,可透過它在原主機系統上,安裝其它作業系統(或稱虛擬機)。在 Google 上搜尋『vmware download』,如下:

| Google | ymware download                                                                                                    |             | ٩   |
|--------|----------------------------------------------------------------------------------------------------|-------------|-----|
|        | 全部 影片 圖片 新聞 更多                                                                                                    | 設定          | 工具  |
|        | 約有 40,000,000 項結果 (搜尋時間:0.48 秒)                                                                                                    |             |     |
| (      | Downloads - My VMware<br>https://my.ymware.com/web/ymware.downloads ▼ 翻譯這個網頁<br>Working at VMware. Cloud Services; Products; Support; Downloads; Professional Serv<br>Programs; Solutions; Company. VMware. All Downloads | vices; Part | ner |

接著點選『Downloads – My VMware』, 輸入搜尋『player』, 如下:

|          |              | player 64-bit |             | 0 |
|----------|--------------|---------------|-------------|---|
|          |              | pløyer linux  | Suggestions |   |
| Products | Products A-Z | player 64-bit |             |   |
|          |              | player 32bit  |             |   |
|          |              |               |             |   |

| Download VMware Player                                |          |
|-------------------------------------------------------|----------|
| Major Version: 4.0  • Minor Version: 4.0.6 (latest) • |          |
| Product Downloads Drivers & Tools Open Source         |          |
| VMware Player for Windows 32-bit and 64-<br>bit       | Download |
| (exe l 110M)                                          |          |

## (B) 取得 CentOS 系統軟體

在 google 上搜尋 CentOS 下載,如下:

#### 第二章 CentOS 8 系統安裝

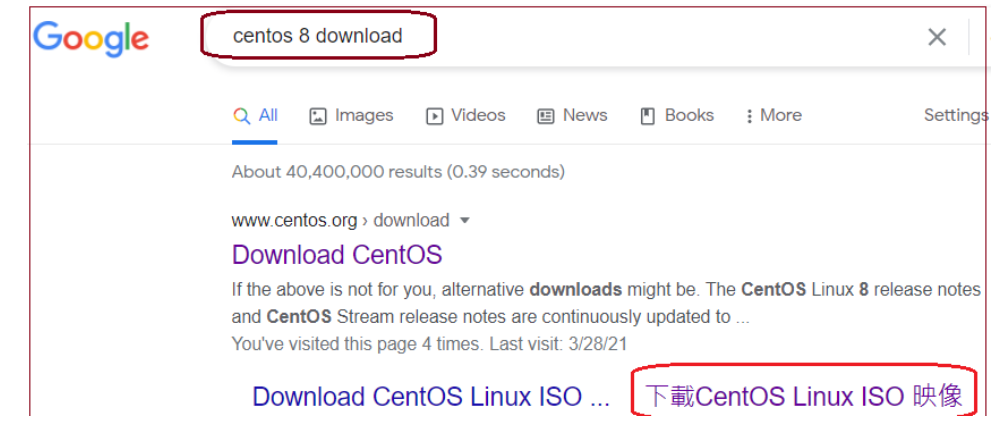

### 選擇 DVD ISO 下載:

| CentOS<br>Linux<br>版本 | 次要<br>發行    | CD 及 DVD ISO 映像                               | 套件        |
|-----------------------|-------------|-----------------------------------------------|-----------|
| 8-<br>Stream          | N/A         | DVD 及 NetInstall 映像(連同檢查碼)已收錄於各 🕥 鏡站          | ©<br>RPMs |
| 8                     | 3<br>(2011) | DVD 及 NetInstall x86_64 映像已收錄於各 🕥 鏡站( 🛇 檢查碼). | ©<br>RPMs |

### 選擇台灣鏡設網站,最新版本:

| The following mirrors in your region should have the ISO images available: |
|----------------------------------------------------------------------------|
| http://mirror01.idc.hinet.net/centos/8.3.2011/isos/x86_64/                 |
| http://free.nchc.org.tw/centos/8.3.2011/isos/x86_64/                       |
| http://ftp.twaren.net/Linux/CentOS/8.3.2011/isos/x86_64/                   |
| http://centos.ccns.ncku.edu.tw/centos/8.3.2011/isos/x86_64/                |
| http://centos.cs.nctu.edu.tw/8.3.2011/isos/x86_64/                         |
| http://ftp.stu.edu.tw/Linux/CentOS/8.3.2011/isos/x86_64/                   |
| http://ftp.ksu.edu.tw/pub/CentOS/8.3.2011/isos/x86_64/                     |
| http://ftp.tc.edu.tw/Linux/CentOS/8.3.2011/isos/x86_64/                    |

# 2-1-3 安装 VMware Player

安裝 VMware Player · 這裡基本上都只要點選下一步即可完成安裝 · 安裝後會要求重新啟動電

腦。

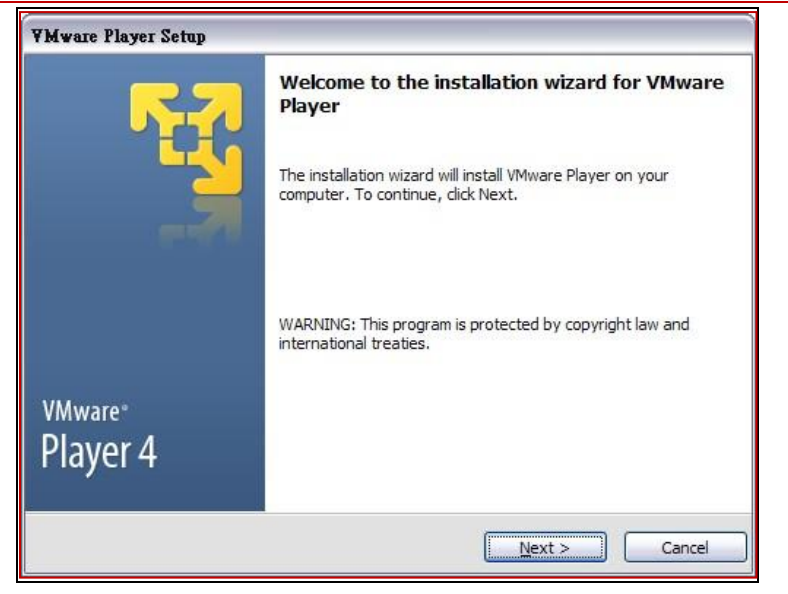

## 2-2 創建虛擬機 - CentOS

## 2-2-1 安裝前注意事項

VMware Player 安裝成功之後,接著利用它安裝或開啟虛擬機,並在其上安裝 Linux。安裝 之前必須確定某些事項,這跟您所欲安裝的作業系統有關。如下:

- (1) 安裝途徑如何:是利用 DVD 安裝或 ISO 檔安裝。目前大多使用 ISO 檔安裝,如利用 DVD 安裝速度會很慢。
- (2) 安裝何種作業系統: VMware 會列出許多作業系統讓使用者直接瀏覽,如果所安裝的作業系統沒有被列出的話,那可以依經驗慢慢去嚐試它。
- (3) 硬碟空間:一般都預備 100 GB,這表示最大使用空間,它不會一次就佔有,會依照所需 慢慢擷取。
- (4) 記憶體空間:能配置 2GB 最好了,但一般實習教室電腦大多只有 2GB,因此需要一點 小技巧。安裝 Linux 作業系統時給予 2GByte,安裝完成後,再將它改回 1 GByte。
- (5) 網路連結模式: 有兩種主要模式:
- ✓ NAT:虛擬機作業系統的 IP 位址,採用動態配置。自動給予 192.168.\*.\* 私有 IP 位 址,大多使用於工作站模式。(備註:如選用 NAT 模式,虛擬機設定固定 IP 大多不會 成功)
- ✓ Bridge:採用靜態 IP 位址,須設定 IP 位址才可以連線,大多使用於伺服機模式。[建 議採用此模式](備註:如選用 Bridge 模式,虛擬機還是可以設定動態配置 IP)

### 2-2-2 創建虛擬機步驟

安裝完成後,開起 VMware Player,會看到如下畫面,點選紅圈處創建新的虛擬機器。接下 來安裝步驟如下:

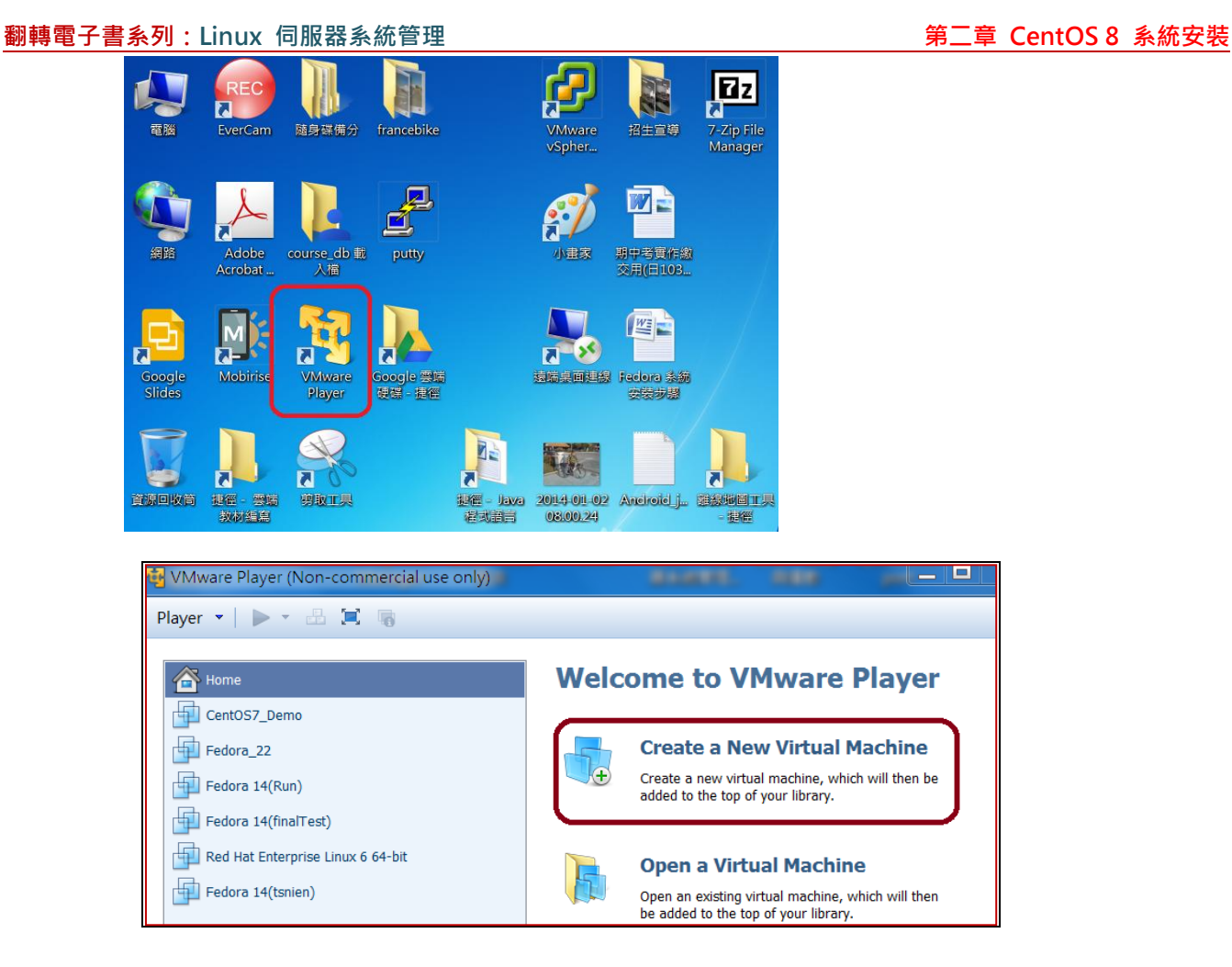

(1) 點選 I will install the operating system later,然後下一步

| New Virtual Machine Wizard                                                                                                    | ×       |
|----------------------------------------------------------------------------------------------------|---------|
| Welcome to the New Virtual Machine Wizard<br>A virtual machine is like a physical computer; it needs an op<br>system. How will you install the guest operating system? | erating |
| Install from:                                                                                                    |         |
| O Installer <u>d</u> isc:                                                                                                    |         |
| 🍛 DVD-RAM 磁碟機 (H:)                                                                                                    |         |
| ◯ Installer disc image file (iso):                                                                                                    | Browse  |
| ⊙ I will install the operating system later.                                                                                                    |         |
| The virtual machine will be created with a blank hard disk.                                                                                                    |         |
| Help < <u>B</u> ack <u>N</u> ext >                                                                                                    | Cancel  |

(2) 設定使用的作業系統及版本,選擇所欲安裝的作業系統:

| New Virtual Machine Wizard                                                                           |   |
|----------------------------------------------------------------------------------------------------|---|
| Select a Guest Operating System<br>Which operating system will be installed on this virtual machine? |   |
| Guest operating system                                                                               |   |
| <ul> <li>○ Microsoft Windows</li> <li>○ Linux</li> <li>○ Other</li> </ul>                            |   |
| Version<br>CentOS 8 64-bit                                                                           | ~ |

(3) 設定虛擬機名稱及相關檔案儲存位置,建議建立一個新目錄以供存放。

| New Virtual Machine Wizard                                                            |        |
|---------------------------------------------------------------------------------------|--------|
| Name the Virtual Machine<br>What name would you like to use for this virtual machine? |        |
| Virtual machine name:<br>CentOS8_Demo                                                 |        |
| Location:<br>F:\CentOS8_Demo                                                          | Browse |

(4) 設定硬碟空間,一般選用 100G,另外虛擬機檔案儲存格式選用『Store virtual disk as a file』,如

此我們才可以用隨身碟將它下載下來。

| New Virtual Machine Wizard                                                                                                    |  |  |  |
|----------------------------------------------------------------------------------------------------|--|--|--|
| Specify Disk Capacity<br>How large do you want this disk to be?                                                                                                    |  |  |  |
| The virtual machine's hard disk is stored as one or more files on the host<br>computer's physical disk. These file(s) start small and become larger as<br>you add applications, files, and data to your virtual machine.<br>Maximum disk size<br>Recommended size for CentOS 64-bit: 20 GB |  |  |  |
| <ul> <li>Store virtual disk as a single file</li> <li>Split virtual disk into multiple files</li> <li>Splitting the disk makes it easier to move the virtual machine to another</li> </ul>                                                                                                 |  |  |  |
| computer but may reduce performance with very large disks.                                                                                                    |  |  |  |

(5) 接下來進入硬體規劃檔選單,請點選『Customize Hardware』進入。

| New Virtual Machine Wizard                                                                                            |                           |  |  |  |
|----------------------------------------------------------------------------------------------------|---------------------------|--|--|--|
| Ready to Create Virtual Machine<br>Click Finish to create the virtual machine. Then you can install CentOS<br>64-bit. |                           |  |  |  |
| The virtual machine will be created with the following settings:                                                      |                           |  |  |  |
| Name:                                                                                                    | CentOS7_nien              |  |  |  |
| Location:                                                                                                    | D:\CentOS7_nien           |  |  |  |
| Version:                                                                                                    | Version: Workstation 10.0 |  |  |  |
| Operating System:                                                                                                    | CentOS 64-bit             |  |  |  |
| Hard Disk:                                                                                                    | 100 GB                    |  |  |  |
| Memory:                                                                                                    | 1024 MB                   |  |  |  |
| Network Adapter:                                                                                                    | NAT                       |  |  |  |
| Other Devices: CD/DVD, USB Controller, Printer, Sound Card                                                            |                           |  |  |  |
| Customize Hardware                                                                                                    |                           |  |  |  |
|                                                                                                    |                           |  |  |  |

### (6) 安装時記憶體需選用 2048 MB,才會出現視窗畫面,安裝後,再改回來 1024 MB。

| Device            | Summary     | Memory                                                 |
|-------------------|-------------|--------------------------------------------------------|
| Memory            | 1 GB        | Specify the amount of memory allocated to this virtual |
| Processors        | 1           | machine. The memory size must be a multiple of 4 MB.   |
| New CD/DVD (I     | Auto detect | 2042                                                   |
| 🖶 Network Adapter | NAT         | Memory for this virtual machine: 2040 MB               |
| 🚭 USB Controller  | Present     |                                                        |
| Sound Card        | Auto detect | 64 GB -                                                |
| 🖶 Printer         | Present     | 32 GB -                                                |
| 🛄 Display         | Auto detect | 16 GB -                                                |
|                   |             | 8 GB - Maximum recommended memory                      |
|                   |             | 4 GB - (Memory swapping may                            |
|                   |             | 2 GB - 4496 MB                                         |

(7) CPU 選用一個 core,虛擬化為 Intel-x/EPT or AMD-V/VRI。

| Device<br>Memory<br>Processors                                                                                                    | Summary<br>2 GB<br>1                                                   | Processors Number of processor cores                                                                                                    |
|----------------------------------------------------------------------------------------------------|------------------------------------------------------------------------|----------------------------------------------------------------------------------------------------|
| <ul> <li>New CD/DVD (IDE)</li> <li>Network Adapter</li> <li>USB Controller</li> <li>Sound Card</li> <li>Printer</li> <li>Display</li> </ul> | Auto detect<br>NAT<br>Present<br>Auto detect<br>Present<br>Auto detect | Virtualization engine<br>Virtualize Intel VT-x/EPT or AMD-V/RVI<br>Virtualize CPU performance counters<br>Virtualize IOMMU (IO memory management unit) |

(8) New CD/DVD 選用 ISO 檔開機,並瀏覽 ISO 檔儲存位置。

#### 翻轉電子書系列: Linux 伺服器系統管理 第二章 CentOS 8 系統安裝 Device status Device Summary Connected 🎟 Memory 2 GB Processors 1 Connect at power on New CD/DVD (I... Auto detect 🔁 Network Adapter 🛛 NAT Connection 🚭 USB Controller Present Ouse physical drive: Sound Card Auto detect 🖶 Printer Present Auto detect Ŧ 💻 Display Auto detect 🖲 Use ISO image file: D:\CentOS7\CentOS-7-x86\_64-D\ 🔻 Browse...

(9) Network 選用 Bridged,表示要使用靜態網路模式,安裝後需輸入 Internet 相關位址。

| Device            | Summary                          | Device status                                       |
|-------------------|----------------------------------|-----------------------------------------------------|
| I Memory          | 2 GB                             | Connected                                           |
| Processors        | 1                                | Connect at power on                                 |
| New CD/DVD (I     | Using file D:\CentOS7\CentOS-7-x |                                                     |
| 🔁 Network Adapter | NAT                              | Network connection                                  |
| 🚭 USB Controller  | Present                          | Prideady Connected directly to the physical patwork |
| Sound Card        | Auto detect                      | Shuged: Connected directly to the physical network  |
| 🖶 Printer         | Present                          | Replicate physical network connection state         |
| 💻 Display         | Auto detect                      | Sconfigure Adapters                                 |
|                   |                                  | NAT: Used to share the host's IP address            |
|                   |                                  | Host-only: A private network shared with the host   |

## (10) 完成後,選『close』

## (11) 接著,選『Finish』。

| Ready to Create Virtual Machine         Click Finish to create the virtual machine. Then you can install CentOS 64-bit.         he virtual machine will be created with the following settings:         Name:       CentOS7_nien         Location:       D:\CentOS7_nien         Version:       Workstation 10.0         Operating System:       CentOS 64-bit         Hard Disk:       100 GB         Memory:       2048 MB         Network Adapter:       Pridoed (Automatic) | Virtual Machin     | e Wizard                                                |
|----------------------------------------------------------------------------------------------------|--------------------|---------------------------------------------------------|
| Click Finish to create the virtual machine. Then you can install CentOS<br>64-bit.<br>he virtual machine will be created with the following settings:<br>Name: CentOS7_nien<br>Location: D:\CentOS7_nien<br>Version: Workstation 10.0<br>Operating System: CentOS 64-bit<br>Hard Disk: 100 GB<br>Memory: 2048 MB<br>Network Adapter: Prideod (Automatic)                                                                                                    | Ready to Create    | Virtual Machine                                         |
| 64-Dit.         he virtual machine will be created with the following settings:         Name:       CentOS7_nien         Location:       D:\CentOS7_nien         Version:       Workstation 10.0         Operating System:       CentOS 64-bit         Hard Disk:       100 GB         Memory:       2048 MB         Network       Adapter:                                                                                                    | Click Finish to    | create the virtual machine. Then you can install CentOS |
| he virtual machine will be created with the following settings:          Name:       CentOS7_nien         Location:       D:\CentOS7_nien         Version:       Workstation 10.0         Operating System:       CentOS 64-bit         Hard Disk:       100 GB         Memory:       2048 MB         Network       Adapter:                                                                                                    | 64-DIT.            |                                                         |
| Name:       CentOS7_nien         Location:       D:\CentOS7_nien         Version:       Workstation 10.0         Operating System:       CentOS 64-bit         Hard Disk:       100 GB         Memory:       2048 MB         Nobuckt       Adaptor:         Debugst       Adaptor:                                                                                                    |                    |                                                         |
| Name:     CentOS7_nien       Location:     D:\CentOS7_nien       Version:     Workstation 10.0       Operating System:     CentOS 64-bit       Hard Disk:     100 GB       Memory:     2048 MB       Network:     Adapter:                                                                                                    | he virtual machine | will be created with the following settings:            |
| Location: D:\CentOS7_nien<br>Version: Workstation 10.0<br>Operating System: CentOS 64-bit<br>Hard Disk: 100 GB<br>Memory: 2048 MB                                                                                                    | Name:              | CentOS7_nien                                            |
| Version: Workstation 10.0<br>Operating System: CentOS 64-bit<br>Hard Disk: 100 GB<br>Memory: 2048 MB                                                                                                    | Location:          | D:\CentOS7_nien                                         |
| Operating System: CentOS 64-bit<br>Hard Disk: 100 GB<br>Memory: 2048 MB<br>Network Adaptor: Bridged (Automatic)                                                                                                    | Version:           | Workstation 10.0                                        |
| Hard Disk: 100 GB<br>Memory: 2048 MB<br>Notwork Adaptor: Bridged (Automatic)                                                                                                    | Operating System:  | CentOS 64-bit                                           |
| Memory: 2048 MB                                                                                                    | Hard Disk:         | 100 GB                                                  |
| Notwork Adaptor: Pridaod (Automatic)                                                                                                    | Memory:            | 2048 MB                                                 |
| Network Adapter. Bridged (Automatic)                                                                                                    | Network Adapter:   | Bridged (Automatic)                                     |
| Other Devices: CD/DVD, USB Controller, Printer, Sound Card                                                                                                    | Other Devices:     | CD/DVD, USB Controller, Printer, Sound Card             |
|                                                                                                    | Customize naraw    |                                                         |
| Customize naroware                                                                                                    |                    |                                                         |
|                                                                                                    |                    |                                                         |
|                                                                                                    |                    |                                                         |
|                                                                                                    |                    |                                                         |
|                                                                                                    |                    |                                                         |
|                                                                                                    |                    | $\frown$                                                |
|                                                                                                    |                    | Cancel Cancel                                           |
|                                                                                                    |                    | C PACE LINCO                                            |

# 2-3 安裝虛擬機 --CentOS

## 2-3-1 安裝前系統規劃

安裝之前需事先規劃系統環境,建議規劃如下:

- (1) 主機名稱: tsnien (請以學號命名)
- (2) Root 密碼: (自行定義,但不要忘記)
- (3) 硬碟分割:(如沒有採用分割區備份操作,建議採用『自動分配』,教學才採用使用者自訂 分割區。)
  - (a) 分割區 /home,格式 ext4,空間為 30 GB、
  - (b) **分割區/boot**,格式為 ext4,空間為 2048 MB、
  - (c) 分割區 swap, 空間為 2048MB、
  - (d) 分割區/ ·格式為 ext4 · 空間 50 GB、
  - (e) 還剩 6GB 空間。
- (4) 網路位址規劃: (安裝伺服器系統須靜態 IP 位址)(如有 DHCP 可選用動態 IP)
  - (a) IP 位址: (需與原主機同區段)
  - **(b) IP Mask :** 255.255.255.0

#### 翻轉工作室:粘添壽 www.tsnien.idv.tw

(c) Gateway: (與原主機相同)

(e) DNS Server: 168.95.1.1(中華電信)

(5) 如選用自動 IP 設定,會由 ISP (如中華電信或 DHCP 伺服器)取得一只動態 IP 位址, 安裝後由終端機 執行 ifconfig 命令取得該位址。

# 2-3-1 虛擬機安裝步驟

(1) 創建好後,點選剛創建好的虛擬機器,並執行它(Play virtual machine)

| Player - ▶ - 🛱 📴 🔯                   |                                                                                                    |
|--------------------------------------|----------------------------------------------------------------------------------------------------|
| Home<br>CentOS8_Demo<br>CentOS7_3_26 |                                                                                                    |
| CentOS7_Demo                         |                                                                                                    |
|                                      | Virtual Machine Name:<br>CentOS8_Demo                                                                                                    |
|                                      | State: Powered Off<br>OS: CentOS 8 64-bit<br>Version: Workstation 16.x virtual machine<br>RAM: 2 GB                                                                                                    |
|                                      | Play virtual machine           Image: Constraint of the setting setting se |

(2) 啟動之後會看到如下畫面,它 60 秒後自動進入安裝。

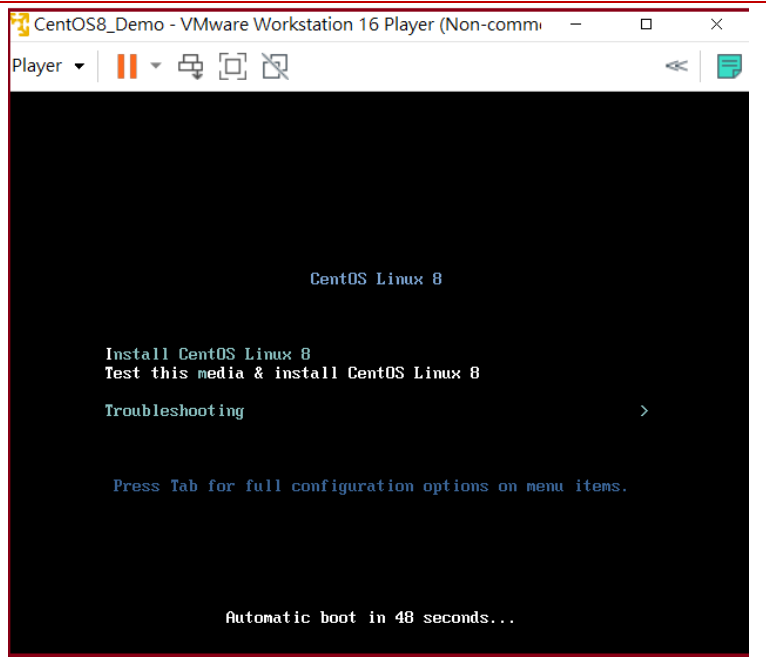

(3) 系統啟動後,要求選擇系統語言。

| Player 🔻 📔 | - 🗄 🗏 🐻    |              | *                                 |
|------------|------------|--------------|-----------------------------------|
|            |            |              | CENTOS LINUX 7 安裝<br>國 us     求助! |
| CentOS     | 歡迎使用 CEN   | TOS LINUX 7。 |                                   |
|            | 您想使用哪種語言安  | 裝?           |                                   |
|            | తెలుగు     | Telu         | 简体中文 (中国)                         |
|            | Точикй     | Ta           | 繁體中文 (台灣)                         |
|            | ไทย        | TI           | 繁體中文 (中華人民共和國香港特別行<br>简休中文 (新加坡)  |
|            | Türkçe     | Turk         |                                   |
|            | Українська | Ukrain       |                                   |
|            | اردو       | Ur           |                                   |
|            | Tiếng Việt | Vietname     |                                   |
|            | 中文         | Chine        |                                   |
|            | IsiZulu    | Ζι           |                                   |
|            | 在此處輸入可搜尋。  | €            |                                   |
|            |            |              |                                   |
|            |            |              | 退出(Q)                             |

(4) 系統安裝可區為:本地化設定、軟體、系統與用戶設定等四個部分:

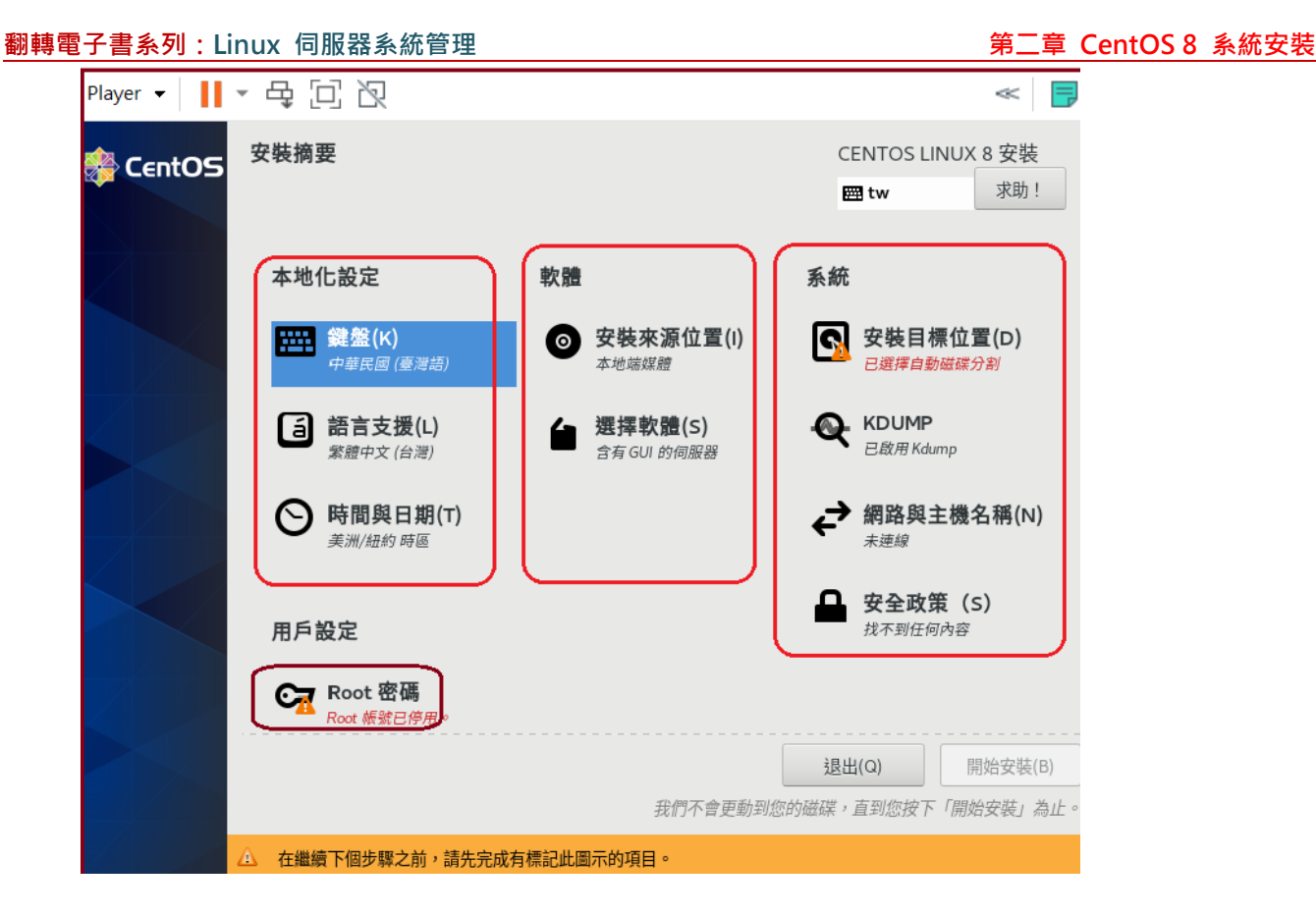

(5) 進本地化設定僅設定時間與日期即可,如下:

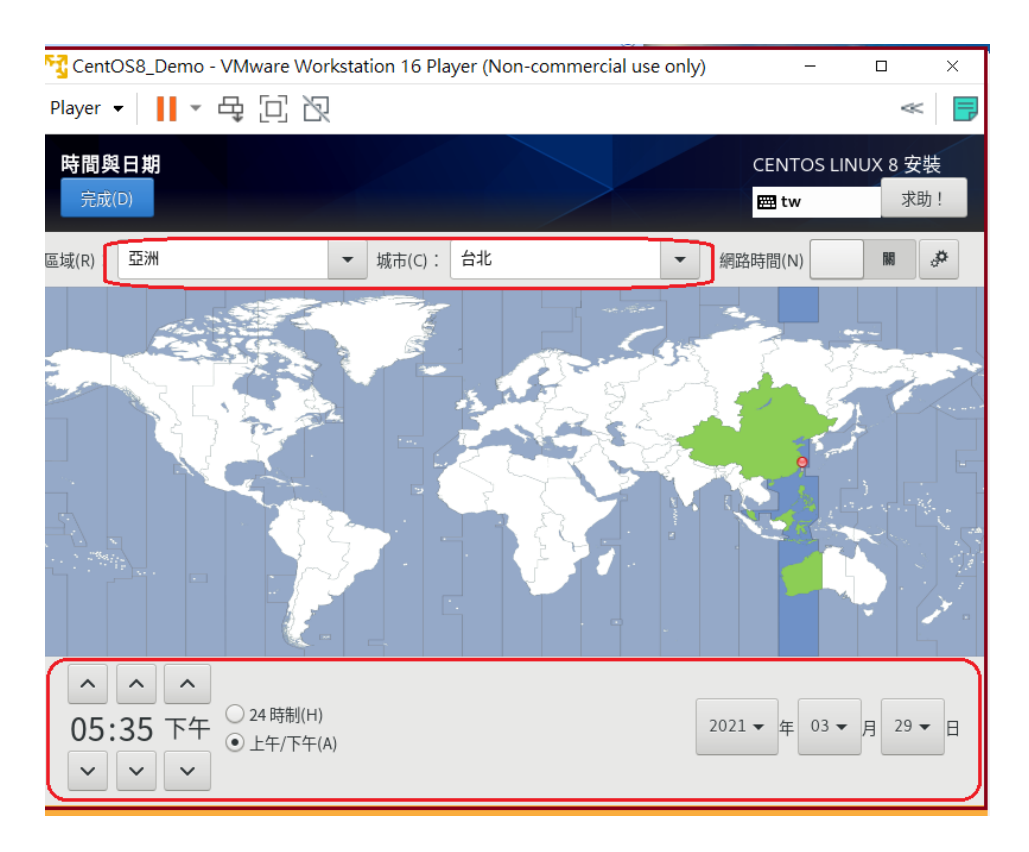

(6) 選擇**安裝系統軟體來源**:(已設定好,不用變更)

| 翻轉電子書系列: Linux                           | 伺服器系統管理                             |                                           | 第                             | 二章 CentOS 8     | 系統安裝 |
|------------------------------------------|-------------------------------------|-------------------------------------------|-------------------------------|-----------------|------|
| 餋 CentOS                                 | 安裝摘要                                |                                           | CENTOS LINUX 8 उ<br>ट्रा tw य | 安裝<br>8助!       |      |
|                                          | 本地化設定                               | 軟體                                        | 系統                            |                 |      |
|                                          | 2015年11月11日<br>建盤(K)<br>中華民國 (臺灣語)  | 受装來源位置(I)     本地端媒體     本地端媒體             | <b>安裝目標位置(</b><br>已選擇自動磁碟分割   | ))              |      |
|                                          | 話言支援(L)     紫蹠中文(台湾)                | ★ 選擇軟體(S)     ★    ☆    斎有 GUI 的伺服器     ★ | <b>WEDUMP</b><br>已啟用 Kdump    |                 |      |
| <b>您想使用哪個</b><br>● 自動偵測<br>裝置:sr0<br>標籤: | <b>安裝來源?</b><br>到的安裝媒體(A):<br>驗證(V) |                                           |                               |                 |      |
| http://                                  |                                     |                                           |                               | 代理伺服器設定         |      |
| URL <sub>独</sub><br><b>其它軟體庫</b>         | 型型 ·                                |                                           |                               |                 |      |
| 啟用 名稱                                    |                                     | 名稱(N):                                    | AppStream                     |                 |      |
| AppS                                     | tream                               | filo://                                   | /run/install/sources/mount-   | 0000-cdrom/App5 |      |

(7) 設定軟體安裝格式,選擇『GNOME 桌面環境』最方便,如下:

| 🍓 CentOS                                                  | 安裝摘要                                                                                                    |                         | CEN                              | NTOS LINUX 8 安裝                     |             |
|-----------------------------------------------------------|----------------------------------------------------------------------------------------------------|-------------------------|----------------------------------|-------------------------------------|-------------|
|                                                           |                                                                                                    |                         |                                  | tw 求助!                              |             |
| Z                                                         | 本地化設定                                                                                                    | 軟體                      | 系統                               |                                     |             |
|                                                           | ### ### ## | ● 安裝來源位<br>本地端媒體        | 置(I) <b>ふ</b>                    | <b>安裝目標位置(D)</b><br>已選擇自動磁碟分割       |             |
|                                                           | (1) 語言支援(L)<br>新題中文(台灣)                                                                                                    |                         |                                  | <b>KDUMP</b><br>3.啟用 Kdump          |             |
|                                                           | 時間與日期(T)     亞洲/台北時區                                                                                                    |                         | €                                | <b>問路與主機名稱(N)</b><br><sup>E連線</sup> |             |
| 大山 四曲 2021 十四                                             |                                                                                                    |                         |                                  |                                     |             |
| <b>軟體選擇</b><br>完成(D)                                      |                                                                                                    |                         |                                  | CENTOS LINUX                        | 8 安装<br>求助! |
| Sum(-)                                                    |                                                                                                    |                         |                                  |                                     | 30/31       |
| 基礎環境                                                      |                                                                                                    | 所選環                     | 境的額外軟體                           |                                     |             |
| <ul> <li>含有 GUI 的<br/>集成,易於管</li> </ul>                   | <b>伺服器</b><br><sup></sup><br><sup></sup><br>管理的服務器,帶有圖形界面。                                                                                                    | U Win<br>這個             | dows 檔案伺服器<br>I套件群組使您可以在<br>這一一一 | Linux 與 MS Window                   | s (tm) 系統   |
| ────────────────────────────────────                      | 易於管理的服務器。                                                                                                    |                         | 字個未。<br><b>江具</b><br>: 為劫行不正常的應用 | 把式咬绊施为动能阻野                          | 议体公司◇巴C     |
| ○ 最小型安装<br>基本功能。                                          |                                                                                                    | 的工                      | :為我们了个正吊的應用<br>:具。               | 性以防珀业局双胞问题                          | []進1]診町     |
| <ul> <li>工作站</li> <li>Workstation</li> <li>系統。</li> </ul> | 是一款面向筆記本電腦和PC的用戶                                                                                                    | 友好型桌面     CIFS       器。 | <b>2與儲存伺服器</b><br>5、SMB、NFS、iSCS | l、iSER 和 iSNS 網路(                   | 諸存伺服        |
| C<br>定制操作系<br>Basic buildin                               | 統<br>g block for a custom CentOS syst                                                                                                    | em. FTP 這此              | <b>伺服器</b><br>二目蒲你可以在玄幼          | 上執行 FTP 伺服哭                         |             |
| □ 虛擬主機                                                    | g back for a custom centor syst                                                                                                    |                         | 工 共磁 的 以 仁 杀 航<br>经 代 理 程 式      | エ +ハ1 」 「 「 」 り加以名称。                |             |
| 最小型的虚排                                                    | 疑化主機。                                                                                                    | 在 h                     | ypervisor 下執行時所                  | 使用的代理程式。                            |             |
|                                                           |                                                                                                    | Infir                   | alband 4 #                       |                                     | 1           |

(8) 設定磁碟機分割:

以下操作是自訂磁碟分割,選擇**自動分割**也可以。

| 🏘 CentOS | 安裝摘要                                                        |                    | CENTOS LINUX 8 安裝         |
|----------|-------------------------------------------------------------|--------------------|---------------------------|
|          |                                                             |                    | I tw 来助!                  |
| 2        | 本地化設定                                                       | 軟體                 | 系統                        |
|          | ### (K)<br>中華民國 (臺灣語)                                       | 安裝來源位置(I)<br>本地端媒體 | 安裝目標位置(D)<br>日選擇自動磁碟分割    |
|          | 話言支援(L)     紫體中文(台灣)                                        | 選擇軟體(S)            | <b>KDUMP</b><br>日啟用 Kdump |
|          | ○ 時間與日期(T) ○ 時間與日期(T) ○ ○ ○ ○ ○ ○ ○ ○ ○ ○ ○ ○ ○ ○ ○ ○ ○ ○ ○ |                    | ✔ 網路與主機名稱(N) ★注線          |

備註:第一次練習,請選擇**『自動配置磁碟分割』**,以下**範例是自行分配**:

| <b>安装目的地</b><br>完成(D)     | CENTOS LINUX 8 安<br>mathematical terms of the second second | 装<br>)! |
|---------------------------|----------------------------------------------------------------------------------------------------|---------|
| 本地端標準磁碟                   |                                                                                                    |         |
| 100 GiB                   |                                                                                                    |         |
| <b>~~</b>                 |                                                                                                    |         |
| VMware, VMware Virtual S  |                                                                                                    |         |
| sda / 1023 KiB 可用         |                                                                                                    |         |
|                           | 我們不會更動到留在此處未選取的國                                                                                                    | 滋碟。     |
| 特殊磁碟與網路磁碟                 |                                                                                                    |         |
| <br>加入磁碟(A)               |                                                                                                    |         |
|                           | 我們不會更動到留在此處未選取的破                                                                                                    | 兹碟。     |
| 儲存裝置組態<br>○ 自動(U) ● 自訂(C) |                                                                                                    |         |

進入設定分割區視窗:

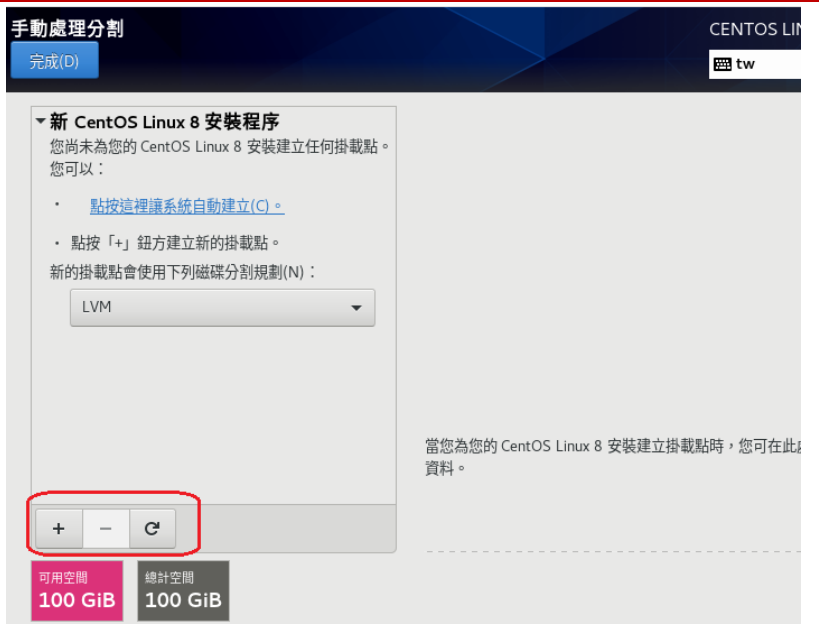

可更改各分割區的容量:

| <b>手動處理分割</b><br>完成(D)      |          |                                             | CENTOS LINUX 8 安裝<br>國 tw 求助!                   |
|-----------------------------|----------|---------------------------------------------|-------------------------------------------------|
| ▼新 CentOS Linux 8 安裝程序      |          | cl-home                                     |                                                 |
| 具种<br>/home<br>cl-home      | 45 GiB ゝ | 掛載點(P):<br>/home                            | <b>裝置:</b><br>VMware, VMware Virtual S<br>(sda) |
| 系統<br>/<br>cl-root          | 50 GiB   | 欲使用容量(C):<br>45 GiB                         | 修改(M)                                           |
| /boot<br>sdal<br>swap       | 1024 MiB | 裝置類型(T):                                    | 儲區群組(V):                                        |
| cl-swap                     | 2010     | LVM ↓ 加密(E)<br>檔案系統(Y):<br>xfs ▼ ▼ 重新格式化(O) | α (4 MIB 可用) ▼                                  |
| + - C                       |          | 標籖(L):                                      | 名稱(N):<br>home                                  |
| 可用空間<br>1.99 GiB<br>100 GiB |          |                                             |                                                 |

#### 變更的摘要

| 在您返 | 回主選單並 | 選擇安裝後,您的自訂            | 設定會對您所選的      | 磁碟產生下列更動:          |
|-----|-------|-----------------------|---------------|--------------------|
| 命令  | 動作    | 類型                    | 裝置            |                    |
| 1   | 摧毀格式  | Unknown               | VMware, VMwar | e Virtual S (sda)  |
| 2   | 建立格式  | 分割表 (MSDOS)           | VMware, VMwar | e Virtual S (sda)  |
| 3   | 建立裝置  | partition             | VMware, VMwar | e Virtual S 上的 sda |
| 4   | 建立格式  | xfs                   | VMware, VMwar | e Virtual S 上的 sda |
| 5   | 建立裝置  | partition             | VMware, VMwar | e Virtual S 上的 sda |
| 6   | 建立格式  | physical volume (LVM) | VMware, VMwar | e Virtual S 上的 sda |
| 7   | 建立裝置  | lvmvg                 | cl            |                    |
| 8   | 建立裝置  | lvmlv                 | cl-root       |                    |
| 9   | 建立格式  | xfs                   | cl-root       |                    |
| 10  | 建立裝置  | lvmlv                 | cl-swap       |                    |
|     |       |                       |               |                    |
|     |       | 取消並返                  | 回自訂分割(C)      | 接受變更(A)            |

(9) 設定網路環境:

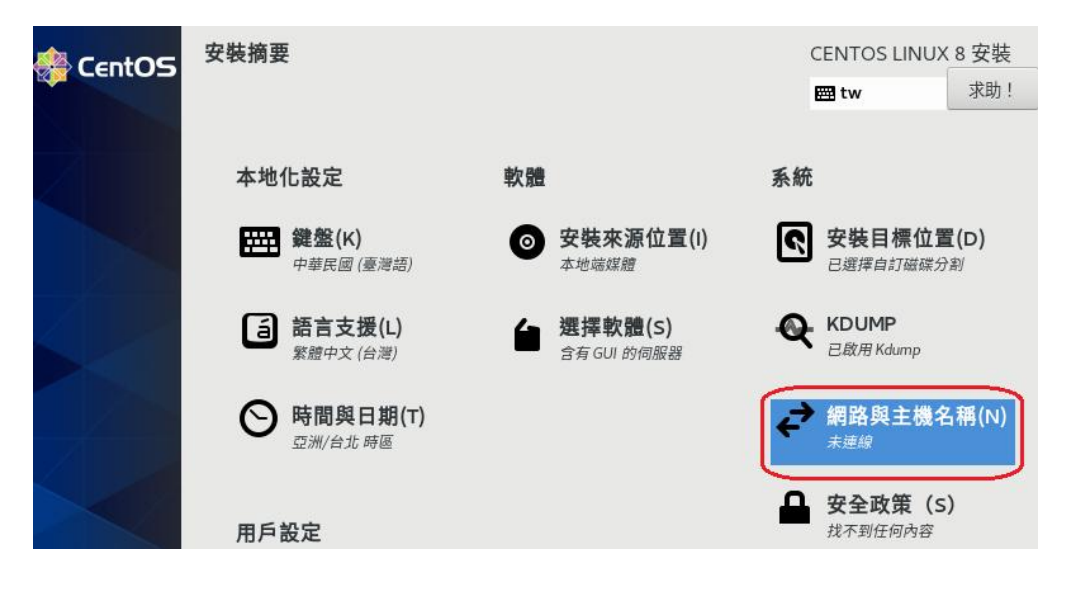

選擇網路卡(範例只有一片網路卡), 再按設定:

| 網路與主機名稱                                                                   |                                                                      | CENTOS LINU | JX 8 安裝 |
|---------------------------------------------------------------------------|----------------------------------------------------------------------|-------------|---------|
| 完成(D)                                                                     |                                                                      | 🖽 tw        | 求助!     |
| ∠太網路 (ens33)<br>Intel Corporation 82545EM Gigabit Ethernet Controller (Co | <b>こ太網路 (ens33)</b><br>已離線<br>硬體位址 00:0C:29:C6:2E:DC<br>速度 1000 Mb/s |             | B       |
| + -<br>主機名稱(H): 407111234                                                 | 套用(A)                                                                | 目前主機名稱      | 配置(C)   |

針對 IPv4 環境設定:

| 編輯 ens33   |                 |               |          |         |         |  |
|------------|-----------------|---------------|----------|---------|---------|--|
| 連線名稱(N):   | ens33           |               | _        |         |         |  |
| 一般         | 有線網路            | 802.1X 防護     | DCB      | IPv4 設定 | IPv6 設定 |  |
| 方法(M):     | 手動              |               |          |         | •       |  |
| 地址         |                 |               |          |         |         |  |
| 地 바        |                 | 網路遊單          | 通訊問      |         | Add     |  |
| 120.118.16 | 57.151          | 255.255.255.0 | 120.118. | 167.254 | 刪除(D)   |  |
| DNS 伺服器    | 器: 168.99       | 5.1.1         |          |         |         |  |
| 搜尋網域(E     | ):              |               |          |         |         |  |
| DHCP 用戶    | 端ID:            |               |          |         |         |  |
| ✓ 需要 IP    | v4 addressing ス | す可完成此連線       |          |         |         |  |
| <u> </u>   |                 |               |          |         | 路由(R)…  |  |

| 網路與主機名稱<br>完成(D)                                                                                                    |                                                        | CENTOS LINUX 8 安裝<br>圖 tw 求助! |
|----------------------------------------------------------------------------------------------------|--------------------------------------------------------|-------------------------------|
| 乙太網路 (ens33)<br>Intel Corporation 82545EM Gigabit Ethernet Controller (Collimation Received and Controller (Collimation)) | 乙太網路 (ens33)<br>已連線                                    | Ħ                             |
|                                                                                                    | 硬體位址 00:0C:29:C6:2E:DC                                 |                               |
|                                                                                                    | 速度 1000 Mb/s                                           |                               |
|                                                                                                    | IPv4 位址 120.118.167.151/24<br>192.168.1.105/24         |                               |
|                                                                                                    | IPv6 位址 2001:b011:e608:32fa:defe:<br>1787:234a:fa02/64 |                               |
|                                                                                                    | 預設路由 120.118.167.254                                   |                               |
|                                                                                                    | DNS 192.168.1.1<br>168.95.1.1                          |                               |
| + -                                                                                                    |                                                        | 配置(C)                         |
| 主機名稱(H): 407111234                                                                                                    | 套用(A)                                                  | 目前主機名稱: 407111234             |

(10) 設定 root 密碼 (設定後需記住, 否則須重新安裝, 範例: 123456)

| 翻轉電子書系列:Linux | 伺服器系統領                                                                                                    | 管理                                |          |                                      |     | 第二章                                  | CentOS 8            | 系統安裝 |
|---------------|----------------------------------------------------------------------------------------------------|-----------------------------------|----------|--------------------------------------|-----|--------------------------------------|---------------------|------|
| 🏶 CentOS      | 安裝摘要                                                                                                    |                                   |          |                                      |     | ENTOS LINUX                          | 8 安裝<br>求助!         |      |
|               | 本地化設定                                                                                                    | 2                                 | 軟體       |                                      | 系統  |                                      |                     |      |
|               | <b>建盤</b><br>中華民                                                                                                    | <b>(K)</b><br>國 (臺灣語)             | 0        | <b>安裝來源位置(I)</b><br><sup>本地端媒體</sup> | Ś   | <b>安裝目標位置</b><br>已選擇自訂磁碟分詞           | t <b>(D)</b><br>割   |      |
|               | 「<br>新<br>新<br>高<br>新<br>高<br>一<br>新<br>高<br>一<br>、<br>新<br>高<br>一<br>、<br>新<br>高<br>一<br>、<br>新<br>高<br>一<br>、<br>新<br>高<br>一<br>、<br>新<br>合<br>一<br>、<br>新<br>合<br>一<br>、<br>新<br>合<br>一<br>、<br>新<br>一<br>、<br>新<br>一<br>、<br>新<br>一<br>、<br>新<br>一<br>、<br>新<br>一<br>、<br>新<br>一<br>、<br>新<br>一<br>、<br>新<br>一<br>、<br>、<br>新<br>一<br>、<br>新<br>一<br>、<br>新<br>一<br>、<br>新<br>一<br>、<br>新<br>一<br>、<br>新<br>一<br>、<br>新<br>一<br>、<br>新<br>一<br>、<br>新<br>一<br>、<br>新<br>一<br>、<br>新<br>一<br>、<br>新<br>一<br>、<br>新<br>一<br>、<br>新<br>一<br>、<br>新<br>一<br>、<br>、<br>新<br>一<br>、<br>、<br>新<br>一<br>、<br>、<br>新<br>一<br>、<br>新<br>一<br>、<br>新<br>一<br>、<br>新<br>一<br>、<br>新<br>一<br>、<br>新<br>一<br>、<br>新<br>一<br>、<br>新<br>一<br>、<br>新<br>一<br>、<br>新<br>一<br>、<br>新<br>一<br>、<br>新<br>一<br>、<br>新<br>一<br>、<br>新<br>一<br>、<br>新<br>一<br>、<br>、<br>新<br>一<br>、<br>新<br>一<br>、<br>、<br>、<br>、 | <b>支援(L)</b><br><sub>文 (台灣)</sub> | <b>'</b> | <b>選擇軟體(S)</b><br>含有 GUI 的伺服器        | Q   | <b>KDUMP</b><br>已啟用 Kdump            |                     |      |
|               | ○ 時間     □ □ m/2     □     □ m/2                                                                                                    | <b>與日期(T)</b><br><sup>計此時區</sup>  |          |                                      | ¢   | 網路與主機名<br><sub>有線網路</sub> (ens33) E  | <b>Ⅰ稱(N)</b><br>∃連接 |      |
|               | 用戶設定                                                                                                    |                                   |          |                                      | •   | <b>安全政策(S)</b><br><sub>找不到任何內容</sub> | )                   |      |
|               | Root<br>Root #                                                                                                    | <b>密碼</b><br><sup>號已停用。</sup>     |          |                                      |     | ±(ο)                                 | <br>始安奘(B)          |      |
| ROOT 密碼       |                                                                                                    |                                   |          |                                      |     | CENTOS LI                            | NUX 8 安裝            |      |
| 完成(D)         |                                                                                                    |                                   |          |                                      | - 8 | 🖽 tw                                 | 求助!                 |      |
|               |                                                                                                    | root 是用來管                         | 理系統的帳號   | 。請為 root 使用者訂立密碼                     | •   |                                      |                     |      |
|               |                                                                                                    | Root 密碼:                          | •••••    |                                      | 2   |                                      |                     |      |
|               |                                                                                                    | 確認(C):                            | •••••    | DIG S                                |     |                                      |                     |      |
|               |                                                                                                    |                                   |          |                                      |     |                                      |                     |      |

## (12) 增設使用者帳號:

| 用戶設定                     | ➡ <b>安全以束(5)</b><br>找不到任何內容 |
|--------------------------|-----------------------------|
| Cr Root 密碼<br>Root 密碼已設定 |                             |
| ▲ 建立使用者(U)<br>尚未建立使用者    |                             |
|                          | 退出(Q) 開始安裝(B)               |

| 翻轉電子書系列: Linux        | 伺服器系統管理  |                                                                                                | 第二章                        | CentOS 8 | 系統安裝 |
|-----------------------|----------|------------------------------------------------------------------------------------------------|----------------------------|----------|------|
| <b>建立使用者</b><br>完成(D) |          | CENTOS L<br>Em cn                                                                              | INUX 7 安裝<br><sup>求助</sup> | 1        |      |
|                       | 全名(F)    | student01                                                                                      |                            |          |      |
|                       | 使用者名稱(U) | student01                                                                                      |                            |          |      |
|                       |          | <ul> <li>提示:您的使用者名稱必須少於 32 個字元,並且不含空格。</li> <li>讓這位使用者成為管理員</li> <li>✓ 若要使用此帳號還需要密碼</li> </ul> |                            |          |      |
|                       | 密碼(P)    | •••••                                                                                          |                            |          |      |
|                       | 確認密碼(C)  | ······ 胞弱                                                                                      |                            |          |      |
|                       | 密碼       | 進階(A)<br>馬:123456                                                                              |                            |          |      |

(13) 系述設定完成之後即可系統安裝,大約需要 25 分鐘才完成。

| 用戶設定                                |                           |
|-------------------------------------|---------------------------|
| Car Root 密碼<br>Root 密碼已設定           |                           |
| <b>建立使用者(U)</b><br>將建立使用者 student01 |                           |
|                                     | 退出(Q) 開始安裝(B)             |
|                                     | 我們不會更動到您的磁碟,直到您按下「開始安裝」為止 |

(14) 安裝完成後重新開機

| 🌲 CentOS | 安裝進度 |           | CENTOS LINUX | 8 安裝    |
|----------|------|-----------|--------------|---------|
|          |      |           | 🖽 us         | 求助!     |
|          |      |           |              |         |
|          |      |           |              |         |
|          |      |           |              |         |
|          |      |           |              |         |
|          | 已完成! |           |              |         |
|          |      |           |              |         |
|          |      |           |              |         |
|          |      |           |              |         |
|          |      |           |              |         |
|          | c    | entOS Lin | ux 已成功安裝,且E  | 已準備好使用  |
|          |      |           | 繼續並重新啟動系統    | 統就能使用囉  |
|          |      | 重新        | 開機 重新島       | 如動系統(R) |

# 2-4 安裝後設定 - CentOS

系統重新開機後,立即進入 CentOS 安裝設定,接下來步驟如下:

# 2-4-1 授權協議

按以下按鈕表示接受此授權協議,並<mark>選擇『完成設定』</mark>如下:

LICENSING License Information 未同意授權條款

2-4-2 登入系統

(1) 使用者登入畫面 ·

| Player 👻 🔛 🛥 🔚 🍓 |           | *                  |
|------------------|-----------|--------------------|
|                  | 週五 11:42  | ଡେ + zh + □ +େ ୯ + |
|                  |           |                    |
|                  |           |                    |
|                  | student01 |                    |
|                  | 发有列出来?    |                    |
|                  |           |                    |

(2) 密碼: 123456

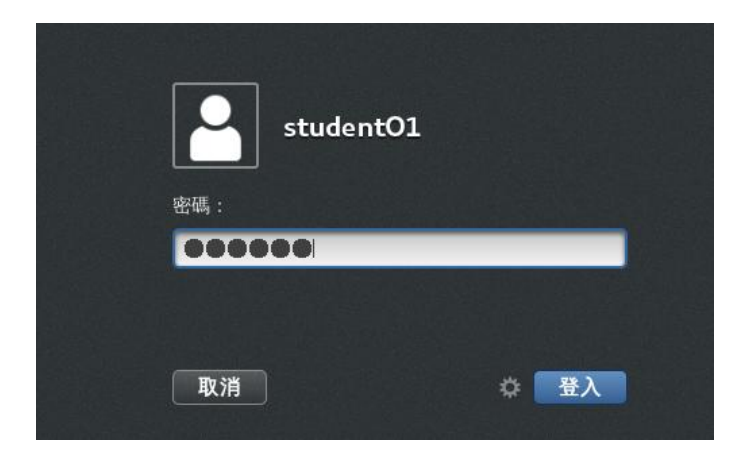

其它不用設定:

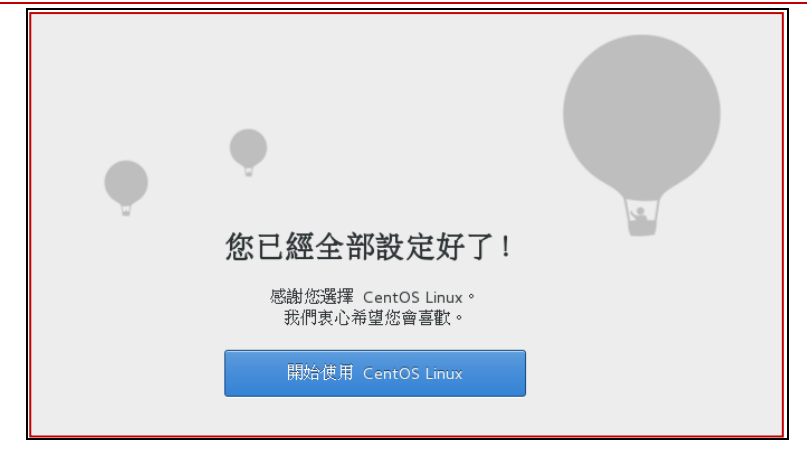

# 2-4-3 測試網路連線

(1) 開啟瀏覽器, 觀察網路是否正常連線, 如下: (如連線不成功, 如 2-7 節重新設定 IP 位址。)

| ◆ 應用程式 ▼ 位置 ▼                                                                             | (【求助 ▼                                                                                    |   |
|-------------------------------------------------------------------------------------------|-------------------------------------------------------------------------------------------|---|
| 喜好         公用程式         影音         系統工具         網際網路         美工繪圖         說明文件         辦公 | <ul> <li>Firefox 網頁瀏覽器</li> <li>檔案</li> <li>應用程式的安裝程式</li> <li>求助</li> <li>終端機</li> </ul> |   |
|                                                                                           | Google - Maxilla Sinofay                                                                  | ~ |
| G Google ×                                                                                | Soogle - Mozilla Frierox - □                                                              | Î |
| A https://www.google.                                                                     | .com.tw C Q 搜尋 🗘 自 💟 🖡 🏫                                                                  | Ξ |
|                                                                                           | のmail 圏片 🛄 🤮                                                                              | λ |
|                                                                                           |                                                                                           |   |
|                                                                                           |                                                                                           |   |
|                                                                                           |                                                                                           |   |
|                                                                                           | Google                                                                                    |   |

(2) 系統關機: (桌面右上角按鈕)

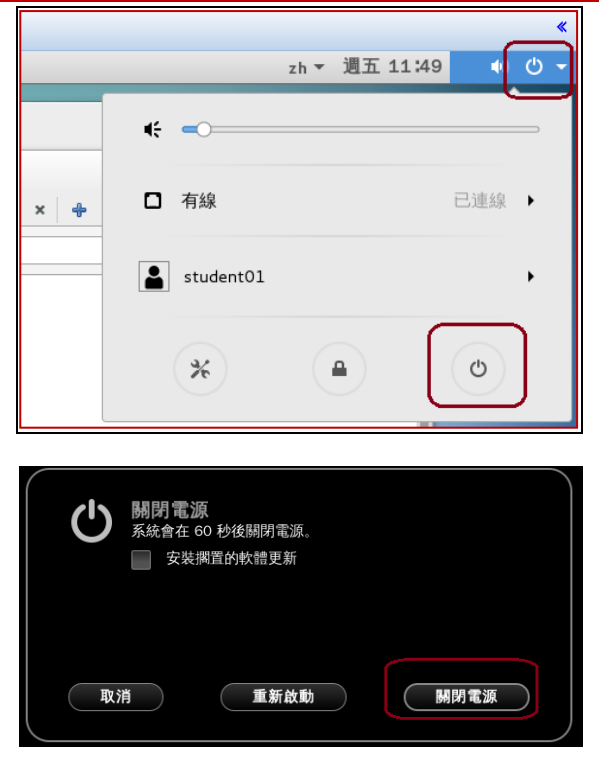

# 2-5 開啟已安裝虛擬機

本書已安裝完成一只虛擬機(CentOS8\_demo),可以將它複製到 windows 10 磁碟機上,直接開 啟就可以,不用再安裝。

(1) 開啟 VMware Player, 選取

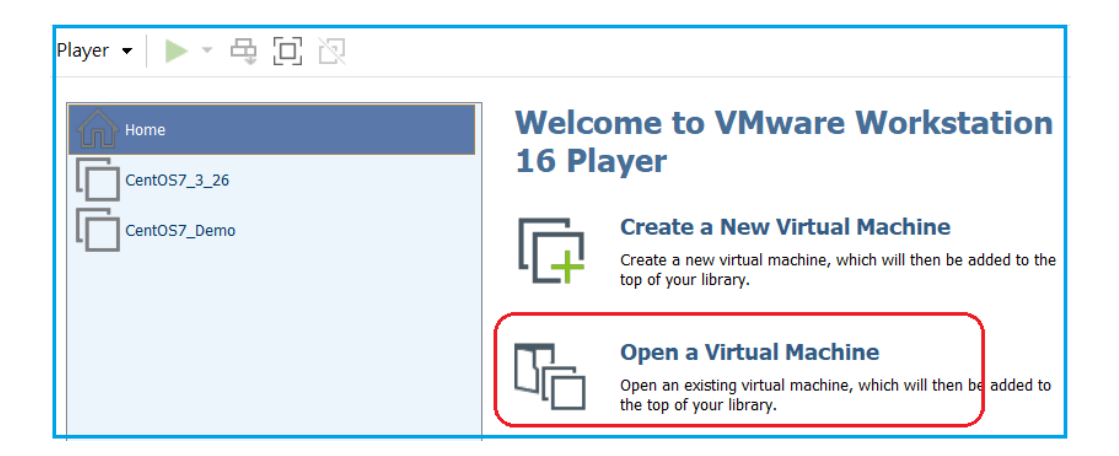

(2)選擇**虛擬機檔案**,如下:

| ☞ Open Virtual Machine |                 |   |   |                   |  |  |
|------------------------|-----------------|---|---|-------------------|--|--|
| ← → <b>~</b> ↑ 🖡 « 🗍   | f增 > CentOS8_De | ~ | Ü |                   |  |  |
| 組合管理 ▼ 新増資料            | 夾               |   |   |                   |  |  |
| _● 本機                  | 2稱              |   |   | 修改日期              |  |  |
| 🧊 3D 物件                | CentOS8_Demo    |   |   | 2021/3/30 上午 09:1 |  |  |
| 📢 My Web Sites o       |                 |   |   |                   |  |  |
| ➡ 下載                   |                 |   |   |                   |  |  |

(3)開啟已選擇之虛擬機,即可開啟使用,如下:

| Home Home                                 | 1 |
|-------------------------------------------|---|
| CentOSE_Demo                              |   |
|                                           |   |
|                                           |   |
|                                           |   |
|                                           |   |
| Virtual Machine Namer                     |   |
| CentOS8 Demo                              |   |
|                                           |   |
| State: Powered Off                        |   |
| OS: CentOS 8 64-bit                       |   |
| Version: Workstation 16.x virtual machine |   |
| RAM: 2 GB                                 |   |
|                                           |   |
| Play virtual machine                      |   |

# 2-6 虛擬機網路設定

## 2-6-1 規劃虛擬機 IP 位址

虚擬機(CentOS)的靜態網路位址,大多需要與原主機(Windows 7)的 IP 位址同一區段較 能成功,所以我們須先了解原主機的網路設定環境為何。觀察方法是桌面上點選『網路』,按右健 => 內容,如下:

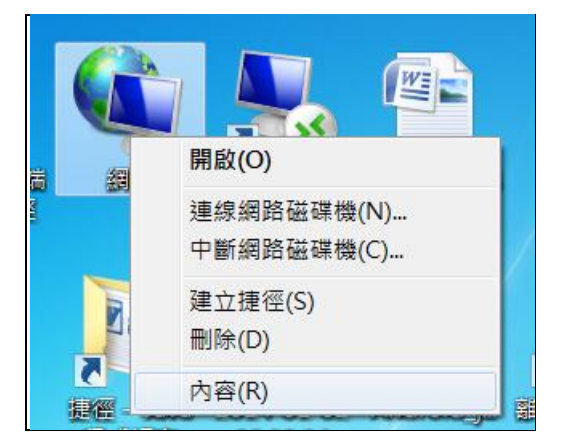

(1) 選擇目前啟動之區域網路,如下:

| 子書系列:Linux 伺服器系統管理 第二章 CentOS 8              | 系統安裝 |
|----------------------------------------------|------|
| 控制台首頁 檢視您基本的網路資訊並設定連線 <b>2</b>               |      |
| 變更介面卡設定 變更介面卡設定 變更介面卡設定 變更介面卡設定 後視完整網路圖      |      |
| 140519-01-PC 多重網路 網際網路<br>(這部電腦)             |      |
| 後視作用中的網路———————————————————————————————————— |      |
| 網路 6<br>公用網路 資源: 網際網路 ● 運線: ● 運線: ● 運線:      |      |

(2) 進入後,點選內容、IPv4 設定參數,如下:

翻轉電

| 周際網路通訊協定第 4 版 (TCP/IPv4) - 內容 2                                        |                          |  |  |  |
|------------------------------------------------------------------------|--------------------------|--|--|--|
| 一般                                                                     |                          |  |  |  |
| 如果您的網路支援這項功能,您可以用<br>您必須詢問網路系統管理員正確的 IP                                | X得自動指派的 IP 設定。否則,<br>設定。 |  |  |  |
| ●<br>● 自動取得 IP 位址(○)                                                   |                          |  |  |  |
| ◎ 使用下列的 IP 位址(S):                                                      |                          |  |  |  |
| IP 位址(I):                                                              | 120 . 118 . 165 . 107    |  |  |  |
| 子網路遮罩(U):                                                              | 255 . 255 . 255 . 0      |  |  |  |
| 預設閘道(D):                                                               | 120 . 118 . 165 . 254    |  |  |  |
| <ul> <li>○ 自動取得 DNS 伺服器位址(B)</li> <li>◎ 使用下列的 DNS 伺服器位址(E):</li> </ul> |                          |  |  |  |
| 慣用 DNS 伺服器(P):                                                         | 120 . 118 . 253 . 1      |  |  |  |
| 其他 DNS 伺服器(A):                                                         | 120 . 118 . 254 . 10     |  |  |  |
| ■結束時確認設定(L) 進階(V)                                                      |                          |  |  |  |
|                                                                        | 確定 取消                    |  |  |  |

將這些訊息用筆將它記錄下來。接著規劃自己的網路環境,如下:

- **IP 位址**:(與原主機同一區段)
- **IP Mask: 255.255.255.0** (與原主機相同)
- Default gateway:(與原主機相同)
- DNS Server:(與原主機相同)

規劃好虛擬機網路環境後,即可進入設定。

# 2-6-2 設定虛擬機網路環境

(1) 由 VMware Player 啟動虛擬機,如下:

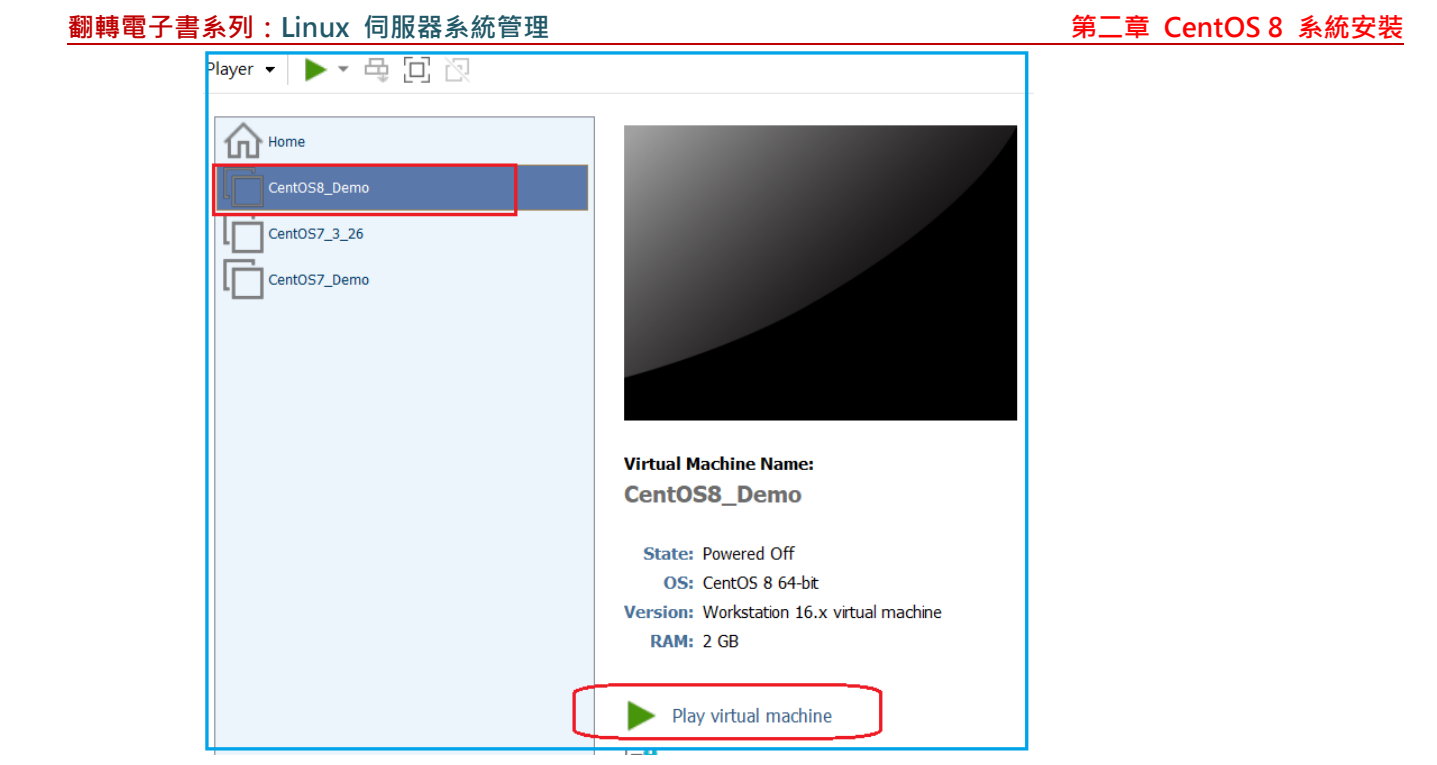

(2) 登入系統再進入桌面環境後,點選『概覽』、『顯示應用程式』、『設定值』,如下:

| 🗇 概覧 🛛 🛠 設定値 🔻 | 3月30日 09:32         | <b>↓</b> ●) ⊖ ▼ |
|----------------|---------------------|-----------------|
| ※ Q 設定値        | 網路                  | ×               |
| ▲ 通知           | 有線網路 按入             | +               |
| Q 搜尋           | 已連線 - 1000 Mb/s 🛛 🗒 | •               |
| ☞ 地區和語言        | VPN                 | +               |
| ✿ 無障礙功能        | 尚未設署                |                 |
| ♪ 線上帳號         |                     |                 |
| ≝ 隱私           | 網路代理伺服器關            | 閉               |
| ≪ 分享           |                     |                 |
| ●● 音效          |                     |                 |
| С ■ 電源         |                     |                 |
| ☞ 網路           |                     |                 |

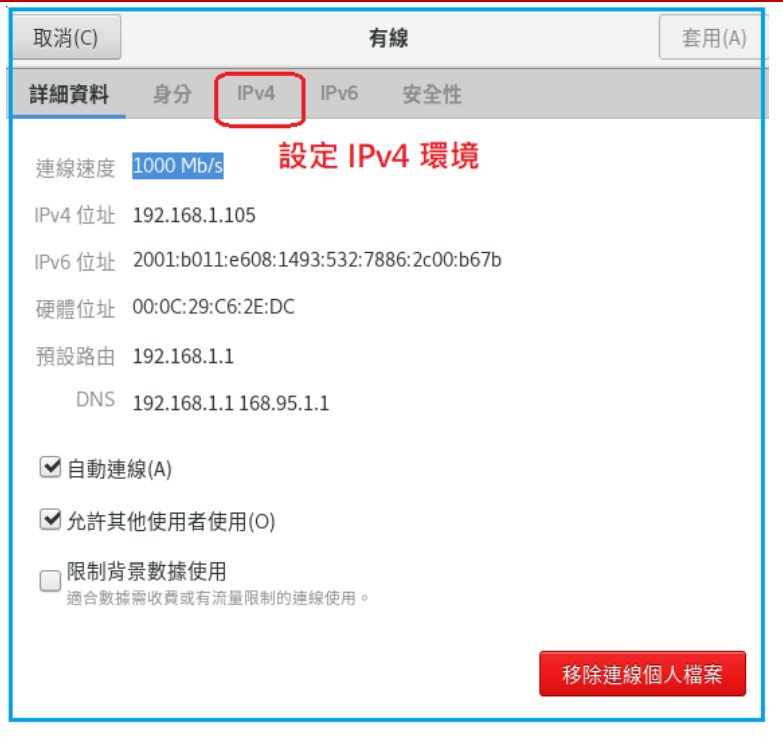

(3) 變更 IPv4 網路環境,如下:(如果家用電腦透過 ADSL 連線,請採用自動(DHCP))

| 取消(C)    |          |                                     | 有         | ī線  | (                                       | 套用(A) |
|----------|----------|-------------------------------------|-----------|-----|-----------------------------------------|-------|
| 詳細資料     | 身分       | IPv4                                | IPv6      | 安全性 |                                         |       |
| IPv4 方法  | C        | <ul><li>○ 自動</li><li>● 手動</li></ul> | (DHCP)    |     | <ul><li>○ 只有本機連線</li><li>○ 停用</li></ul> |       |
| 位址       |          |                                     |           |     |                                         |       |
|          | 地址       |                                     | 洞路站       | 2   | 2011年J                                  |       |
| 120.118  | .167.131 | 255                                 | .255.255. | 0   | 120.118.167.254                         | 0     |
|          |          |                                     |           |     |                                         | 8     |
| DNS      |          |                                     |           |     | 自動                                      | #     |
| 168.95.1 | .1       |                                     |           |     |                                         |       |
| 前从刀號 ()) | 刀開IP地址   |                                     |           |     |                                         |       |

(4) 重置網路環境,如下:

| 🕸 概覧 🛛 🋠 設定値 🔻 | 3月30日 09:40 🛔                     | ●) () <b>-</b> |
|----------------|-----------------------------------|----------------|
| 🏂 🔍 設定値        | 網路                                | ×              |
| ▲ 通知           | <sub>有線網路</sub> 開關 off/on reset + |                |
| Q 搜尋           | 已連線 - 1000 Mb/s                   |                |
| 🔍 地區和語言        | VPN +                             | -              |
| ✿ 無障礙功能        | 出土記署                              |                |
| ⊅ 線上帳號         | 问不改旦                              |                |

## 2-6-3 查閱網路環境

(1) 由桌面開啟『應用程式』、『公用程式』、『終端機』,如下:

| Player 🔻 📘   | - 🗄 🗐            | 6       |
|--------------|------------------|---------|
| ◆ 應用程式 -     | 位置 ▼             |         |
| 喜好           |                  | 子儿到愿衣   |
| 公用程式         |                  | 字典      |
| 影音<br>系統工具   | <mark>а</mark> ь | 字型檢視程式  |
| 網際網路         | 2                | 密碼及加密金鑰 |
| 美工繪圖<br>說明文件 | Q                | 影像檢視器   |
| 辦公           | 2                | 文件檢視器   |
| 附屬應用<br>雜項   | Q                | 磁碟      |
| 其他           |                  | 磁碟用量分析器 |
|              |                  | 終端機     |
|              | 61               | 螢幕撤圖    |

(2) 執行 ifconfig 命令,查閱 IP 位址是否是原設定值,如下:

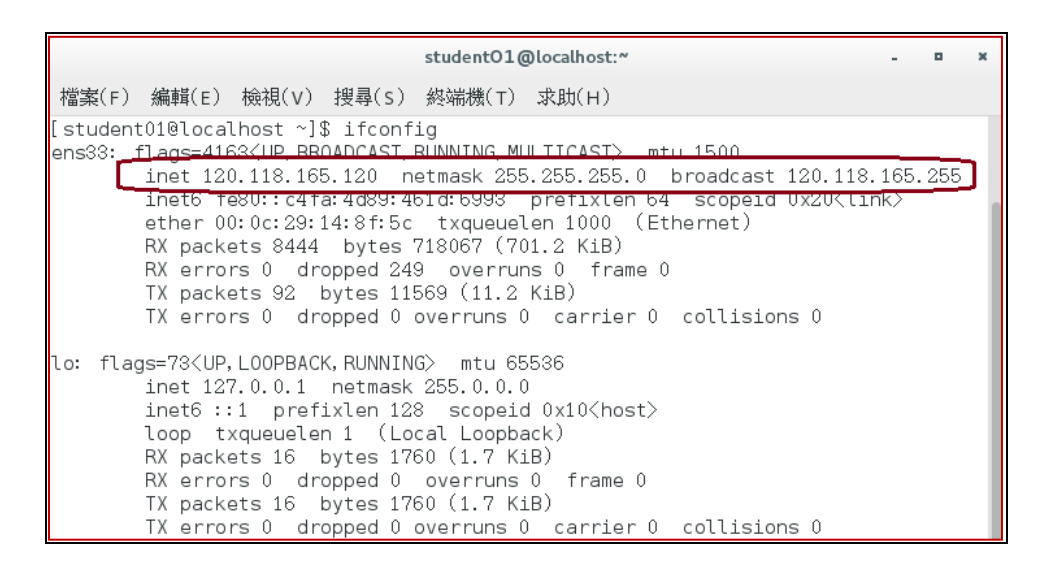

(3) 測試網路卡運行中,執行 ping 命令, ping 測試與 default gateway(如設定值)之間連線是否正

常,如下:(Ctrl+C 中斷)(如果家用電腦透過 ADSL 連線,請利用 \$ip route 查詢 default gateway IP)

| S  | tu <u>dent(</u>                               | )10loa | alhost ^  | -1\$    |         |         |                 |             |    |
|----|-----------------------------------------------|--------|-----------|---------|---------|---------|-----------------|-------------|----|
| S  | student01@localhost ~]\$ ping 120.118.165.254 |        |           |         |         |         |                 |             |    |
| ΡI | NG 120.                                       | 118.1  | 165.254 ( | 120.118 | .165.25 | 54) 56( | (84) byte       | es of data. |    |
| 54 | bytes                                         | from   | 120.118.  | 165.254 | : icmp  | _seq=1  | ttl=255         | time=0.628  | ms |
| 64 | bytes                                         | from   | 120.118.  | 165.254 | : icmp  | _seq=2  | ttl=255         | time=0.673  | ms |
| 64 | bytes                                         | from   | 120.118.  | 165.254 | : icmp  | _seq=3  | ttl=255         | time=0.852  | ms |
| 54 | bytes                                         | from   | 120.118.  | 165.254 | : icmp  | _seq=4  | ttl=255         | time=0.719  | ms |
| 54 | bytes                                         | from   | 120.118.  | 165.254 | : icmp  | _seq=5  | ttl=255         | time=0.721  | ms |
| 54 | bytes                                         | from   | 120.118.  | 165.254 | : icmp  | _seq=6  | ttl=255         | time=0.727  | ms |
| 54 | bytes                                         | from   | 120.118.  | 165.254 | : icmp  | _seq=7  | ttl=255         | time=0.945  | ms |
| 64 | bytes                                         | from   | 120.118.  | 165.254 | : icmp  | _seq=8  | ttl=255         | time=0.723  | ms |
| 64 | hytes                                         | from   | 120 118   | 165 254 | : icmo  | Seci-9  | $t \pm 1 = 255$ | time=0 716  | ms |

# 2-7 終端機連線 - Putty

## <u>2-7-1 查閱網路環境</u>

吾人可在 Windows 7 系統上,利用 putty 程式連線到 Linux 虛擬主機系統,作有關系統管理的工作。連線前必須先知道該主機的 IP 位址,可利用 ifconfig 命令,查詢 IP 位址,如下:(先進入終端機視窗)

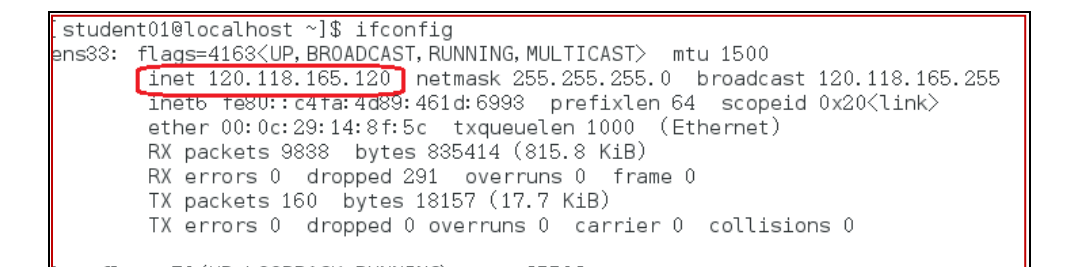

## <u>2-7-2 Putty</u> 網路連線

如果沒有 putty 程式,可利用 yahoo 搜尋並下載,這是免費軟體。下載後點選即可執行,不 用安裝。

(1) 首先輸入連線主機的 IP 位址,與此連線的名稱(CentOS7),如下:

| 🕵 PuTTY Configuration                                                                                                    |                                                                                                    | X                                             |
|----------------------------------------------------------------------------------------------------|----------------------------------------------------------------------------------------------------|-----------------------------------------------|
| Category:<br>Session<br>- Cogging<br>- Terminal<br>- Keyboard<br>- Bell<br>- Features<br>Window<br>- Appearance<br>- Behaviour<br>- Translation<br>- Selection<br>- Colours<br>- Connection<br>- Data<br>- Proxy<br>- Telnet<br>- Rlogin<br>- Serial | Basic options for your PuTTY sess<br>Specify the destination you want to connect to<br>Host Name (or IP address)<br>120.118.165.120<br>Connection type:<br>Raw Telnet Rlogin SSH<br>Load, save or delete a stored session<br>Saved Sessions<br>CentOS7<br>Default Settings<br>120.118.165.120<br>server<br>server_nien<br>server_test<br>Close window on exit<br>Always Never Only on clear | ion Port 22 O Serial Load Save Delete an exit |
| About                                                                                                    | Open                                                                                                    | Cancel                                        |

(2) 再點選『Appearance』設定字型·如下:

| 字型                                                                             |                                              | 23                                                                      |
|--------------------------------------------------------------------------------|----------------------------------------------|-------------------------------------------------------------------------|
| 字型(F)·<br>細明體<br>華康P0P1體W7<br>華康P0P1體W7外字集<br>華康中明體<br>華康中明體<br>華康中黑體<br>華康中黑體 | 字型樣式(Y):<br>標準<br>一個型<br>相證<br>相證<br>個證<br>例 | ★/\\(S):       14       16       18       20       22       24       26 |
|                                                                                | <sup>範例</sup><br>中文字型1                       | 範例                                                                      |
|                                                                                | 字集(R):<br>中文 Big5                            | ,                                                                       |
| 顯示更多字型                                                                         | 確定                                           | 取消                                                                      |

(3) 再點選『Translation』·設定終端機模式:

| 🕵 PuTTY Configuration                                                                                                    | X                                                                                                    |
|----------------------------------------------------------------------------------------------------|----------------------------------------------------------------------------------------------------|
| Category:<br>- Session<br>- Logging<br>- Terminal<br>- Keyboard<br>- Bell<br>- Features<br>- Window<br>- Appearance<br>- Behaviour<br>- Translation<br>- Selecton<br>- Colours<br>- Connection<br>- Data<br>- Proxy<br>- Telnet<br>- Rlogin<br>- Serial | Options controlling character set translation<br>Character set translation<br>Remote character set<br>UTF-8<br>(Codepages supported by Windows but not listed here,<br>such as CP866 on many systems, can be entered manually)                                                                                                    |
|                                                                                                    | <ul> <li>Treat CJK ambiguous characters as wide</li> <li>Caps Lock acts as Cyrillic switch</li> <li>Adjust how PuTTY handles line drawing characters</li> <li>Handling of line drawing characters:</li> <li>Use Unicode line drawing code points</li> <li>Poor man's line drawing (+, - and l)</li> <li>Font has XWindows encoding</li> <li>Use font in both ANSI and OEM modes</li> <li>Use font in OEM mode only</li> </ul> |
|                                                                                                    | Copy and paste line drawing characters as lqqqk                                                                                                    |

(4) 點選『Session』回主控台,儲存後點選『Save』再『Open』,進入連線狀態:

#### 第二章 CentOS 8 系統安裝

| RuTTY Configuration                                                                                                    | X                                                                                                    |
|----------------------------------------------------------------------------------------------------|----------------------------------------------------------------------------------------------------|
| Category:                                                                                                    |                                                                                                    |
| Category:<br>Session<br>Logging<br>Terminal<br>Features<br>Window<br>Appearance<br>Behaviour<br>Translation<br>Selection<br>Colours<br>Connection<br>Data<br>Proxy<br>Telnet<br>Riogin<br>SSH<br>Serial | Basic options for your PuTTY session         Specify the destination you want to connect to         Host Name (or IP address)       Port         120.118.165.120       22         Connection type:       Raw         Raw       Telnet       Rlogin         Saved Sessions       Cent0S7         Default Settings       Load         120.118.165.120       Save         Server       Save         Cent0S7       Default Settings         Default Settings       Load         Cent0S7       Save         Server_nien       Server         server_test       Delete |
|                                                                                                    | Always Never Only on clean exit                                                                                                    |
| About                                                                                                    | Open Cancel                                                                                                    |

(5) 則出現遠端終端機視窗,如此即可在上面操作系統,方法是輸入帳戶名稱(安裝時建立的第一

個用戶),及其<mark>密碼</mark>:

| 🖉 student01@localhost:~               | - 11 |
|---------------------------------------|------|
| login as: student01                   |      |
| student01@120.118.165.120's password: |      |
| Last login: Fri Jan 20 14:25:03 2017  |      |
| [student01@localhost ~]\$ 🗌           |      |
|                                       |      |
|                                       |      |

# 2-8 虛擬機前置設定

# 2-8-1 測試網路環境

測試網路連結步驟有三:

(1) Ping 127.0.0.1:測試主機網路程式是否啟動。如果回應正常表示網路軟體啟動正常,如下:

| $[\mathbf{r}]$ | oot@sec | cureLa | ab [~]# | ping  | 127.0.0.1    |        |             |    |
|----------------|---------|--------|---------|-------|--------------|--------|-------------|----|
| ΡIJ            | NG 127. | 0.0.1  | (127.)  | 0.0.1 | ) 56(84) by  | tes of | data.       |    |
| 64             | bytes   | from   | 127.0.  | 0.1:  | icmp_seq=1   | ttl=64 | time=0.083  | ms |
| 64             | bytes   | from   | 127.0.  | 0.1:  | icmp_seq=2   | ttl=64 | time=0.123  | ms |
| 64             | bytes   | from   | 127.0.  | 0.1:  | icmp_seq=3   | ttl=64 | time=0.068  | ms |
| 64             | bytes   | from   | 127.0.  | 0.1:  | $icmp_seq=4$ | ttl=64 | time=1.13 n | 15 |
| <sup>^</sup> C |         |        |         |       |              |        |             |    |

(2) Ping 主機 IP:如果回應正常表示網路卡運作正常,否則可能網路卡介面沒有啟動,如下:

第二章 CentOS 8 系統安裝

| [ro | oot@sec | cureLa | ab ~]# | ping   | 192. | 168.86.35             | 虚擬機日     | Ρ          |    |
|-----|---------|--------|--------|--------|------|-----------------------|----------|------------|----|
| ΡI  | IG 192. | 168.8  | 36.35  | (192.1 | 68.8 | 6.35) 56(8)           | 4) bytes | s of data. |    |
| 64  | bytes   | from   | 192.1  | 68.86. | 35:  | <pre>icmp_seq=1</pre> | tt1=64   | time=0.076 | ms |
| 64  | bytes   | from   | 192.1  | 68.86. | 35:  | icmp_seq=2            | ttl=64   | time=0.316 | ms |
| 64  | bytes   | from   | 192.1  | 68.86. | 35:  | icmp_seq=3            | ttl=64   | time=0.223 | ms |
| 64  | bytes   | from   | 192.1  | 68.86. | 35:  | icmp_seq=4            | tt1=64   | time=0.078 | ms |
| 0.0 |         |        |        |        |      |                       |          |            |    |

(3) Ping 預設閘門:如果回應正常表示內部網路正常,否則可能連接交換器的連線有問題,

如下:

| [ro        | oot@sec | cureLa | ab ~]# p | ing 192       | 2.168.86.1  | 虛擬機到    | 夏設閘門      |    |
|------------|---------|--------|----------|---------------|-------------|---------|-----------|----|
| PI         | NG 192. | 168.8  | 36.1(19) | <u>2.168.</u> | 86.1) 56(84 | ) bytes | of data.  |    |
| 64         | bytes   | from   | 192.168  | . 86. 1 :     | icmp_seq=1  | ttl=64  | time=3.18 | ms |
| 64         | bytes   | from   | 192.168  | . 86. 1:      | icmp_seq=2  | ttl=64  | time=3.21 | ms |
| 64         | bytes   | from   | 192.168  | . 86. 1:      | icmp_seq=3  | ttl=64  | time=15.4 | ms |
| 64         | bytes   | from   | 192.168  | . 86. 1:      | icmp_seq=4  | ttl=64  | time=2.72 | ms |
| $^{\circ}$ |         |        |          |               |             |         |           |    |

(4) Ping 外部主機:如果回應正常表示外部連線成功,如果不正常可能需通告網路管理員有 障礙,如下:

| [root@secureLab ~ ]# ping www.tsnien.idv.tw 外部網站                    |                       |
|---------------------------------------------------------------------|-----------------------|
| FING www. $tsinein. 10v. tw (39.121.11.10) 30(04) by tes of data.$  |                       |
| 64 bytes from 59-127-71-18. HINET-IP. hinet. net (59. 127. 71. 18): | icmp_seq=1            |
| tt1=61                                                              |                       |
| 64 bytes from 59-127-71-18. HINET-IP. hinet. net (59. 127. 71. 18): | <pre>icmp_seq=2</pre> |
| ttl=61                                                              |                       |
| 64 bytes from 59-127-71-18. HINET-IP. hinet. net (59. 127. 71. 18): | icmp_seq=3            |
| ttl=61                                                              |                       |
| 64 bytes from 59-127-71-18. HINET-IP. hinet. net (59. 127. 71. 18): | icmp_seq=4            |
| ttl=61                                                              |                       |
| 64 bytes from 59-127-71-18. HINET-IP. hinet. net (59. 127. 71. 18): | icmp_seq=5            |
| ttl=61 time=5.31 ms                                                 |                       |
|                                                                     |                       |

# 2-8-2 新增使用者

安裝後系統僅有 root 帳號,需增加一般使用者,譬如增加 user01 與 user02 兩帳戶如下: (#useradd user01 增加帳戶、#passwd user01 設定密碼)

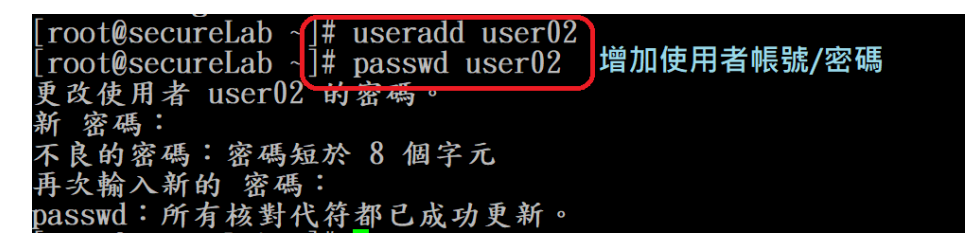

## 2-8-3 開啟防火牆

防火牆是企業網站最基本的防護,目前 Linux 大多採用 firewalld.service 套件,並利用 systemctl 命令管理,如下:

| 翻轉電 | 子書系列:Linux 伺服器系統管理                                                     | 第二章 | CentOS 8 | 系統安裝 |  |  |  |  |
|-----|------------------------------------------------------------------------|-----|----------|------|--|--|--|--|
|     | [root@secureLab ~]# systemctl start firewalld [啟動防火牆功能]                |     |          |      |  |  |  |  |
|     | [root@secureLab ~]# systemctl enable firewalld [開機自動啟動防火               | く牆] |          |      |  |  |  |  |
|     | [root@secureLab ~]# systemctl status firewalld [顯示防火牆狀態]               |     |          |      |  |  |  |  |
|     | • firewalld.service - firewalld - dynamic firewall daemon              |     |          |      |  |  |  |  |
|     | Loaded: loaded (/usr/lib/systemd/system/firewalld.service; enabled; v> |     |          |      |  |  |  |  |
|     | Active: active (running) since Fri 2021-05-14 21:47:32 CST; 22s a      | go  |          |      |  |  |  |  |
|     | Docs: man:firewalld(1)                                                 |     |          |      |  |  |  |  |
|     | Main PID: 3892 (firewalld)                                             |     |          |      |  |  |  |  |
|     | Tasks: 2 (limit: 11332)                                                |     |          |      |  |  |  |  |
|     | Memory: 28.5M                                                          |     |          |      |  |  |  |  |
|     | CGroup: /system.slice/firewalld.service                                |     |          |      |  |  |  |  |
|     | L-3892 /usr/libexec/platform-python -s /usr/sbin/firewal               | ld> |          |      |  |  |  |  |
|     | [root@secureLab ~]#                                                    |     |          |      |  |  |  |  |
|     |                                                                        |     |          |      |  |  |  |  |

# 2-8-4 關閉 selinux 管制

基本上 Unix/Linux 針對檔案系統權限的限制僅有 rwx 三種方式 · SELinux 針對檔案權限更進一步的管理 · 初學者暫時略過 · 待系統較孰悉後再來探討 ·

利用 vi 編輯 /etc/selinux/config 檔案,設定 SELINUX=disabled,並將 #

SELINUXTYPE=targeted 前面加 # 號,如下圖所示:(# vi /etc/selinux/config)

# This file controls the state of SELinux on the system.

# SELINUX= can take one of these three values:

# **enforcing** - SELinux security policy is enforced.

# **permissive** - SELinux prints warnings instead of enforcing.

# **disabled** - No SELinux policy is loaded.

### SELINUX=disable

# SELINUXTYPE= can take one of these three values:

# targeted - Targeted processes are protected,

# minimum - Modification of targeted policy. Only selected processes are protected.

# mls - Multi Level Security protection.

**#** SELINUXTYPE=targeted

### :wq

## 2-8-5 系統關機命令

需重新開機 selinux 設定才有效 (# shutdown -r 0), 或關機後再開機亦可(# shutdown -h

**0**),其中 0 表示零分鐘,如下:

[root@secureLab ~]# shutdown -r 0 [重新開機・關機後立即再開機]
或
[root@secureLab ~]# shutdown -h 0 [立即關機]